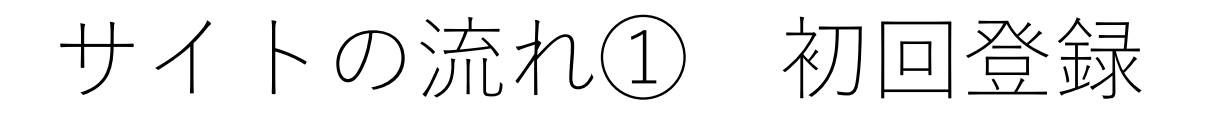

| メールアドレス                     | <ol> <li>検索結果2 内容確認</li> </ol> | 3 疑客情報入力 (2) 最終確認 (5) 支払方法入力 (6) 予約完了          |                                                                                  |                  |
|-----------------------------|--------------------------------|------------------------------------------------|----------------------------------------------------------------------------------|------------------|
|                             | 周辺(集成13 中                      |                                                | 宿泊県・入塩根のお支払いについて                                                                 |                  |
|                             | 加快台门并成八八                       |                                                | 当商品は、ご宿泊にかかる宿泊税・入湯税は旅行代金に含まれておりません。宿泊税・入湯税がかかる燃設にてお申込の場合は、ご宿泊当日チェックイン時もしくはチェックアウ | クト時に、ご宿          |
|                             | 参加者情報                          |                                                | 治死にてお支払いとなります。予めご了承下さい、また、溜泊税・入港税の金額につきましては、ご溜泊施設のへお開い合わせください。                   |                  |
| パスワード                       |                                |                                                | And Ant (179) 7                                                                  |                  |
|                             | 代表習様                           | 1部屋目:1名1室                                      | ++>C//C//C                                                                       |                  |
|                             | 参加される方のお名前をご入力ください。            |                                                | キャンゼル科益第壬日:2024/08/03(土) 18:00~                                                  |                  |
|                             | ※お名前(漢字またはアルファベット半角大           |                                                | ※旅行条件書・約款の確認及び注意事項                                                               |                  |
|                             | 文字)                            | RE: (9) EIK OF SHIKOKUMA & C: (9) XUD OF IAKOU | ○ 確認しました ○ 確認していません                                                              |                  |
|                             | ※フリガナ(金角カナまたはアルファベット           |                                                |                                                                                  |                  |
| WBF会員ログイン                   | 半角大文字)                         |                                                | 今回入力した情報で会員登録できます                                                                |                  |
|                             | ※性別                            | mit mit                                        |                                                                                  |                  |
|                             | 1012 Co. 30                    | mit yit                                        |                                                                                  |                  |
| パスワードをお忘れの方はこちら             | ※生年月日                          |                                                | ロッインDD: Intelnake@cnusni-bauc.co.jp<br>※字案標識中の.jt. たメーロマロ.icがログインDoとなります         |                  |
|                             |                                |                                                |                                                                                  |                  |
| マグロマかについてい                  | ※携帯電話番号                        |                                                |                                                                                  |                  |
| くれ理学的についてろ                  |                                | ※ハイフン(-) は不要です。                                | バス・ジート(6×74以上10×74以内):<br>※半角英数学のみ可。記号は使用不可                                      |                  |
| WBF会員の方かご旅行に参加されない場合は「ロクインゼ |                                | ※病策地話をお持ちではいりはこ目毛の地話世方をこ入りてたさい。                | パンワードを入力してください                                                                   |                  |
| すに予約する」よりお進みいただき必すご参加される方の  | ※メールアドレス                       |                                                |                                                                                  |                  |
| お名前でご予約をお願いします。併せて予約時に「ツアー  |                                |                                                | ドスワード再入力                                                                         |                  |
| 参加に対して、留意を希望する点」へ代理人の方のお名前  |                                | ※ドメイン概定してある場合はwolcoupからメールを受け取れるように設定をお願い致します。 |                                                                                  |                  |
| とご連絡先をご記入ください。              | メオン書い春天5パク ぜいだちを得たのよけ          |                                                | ッツアー参加に対して、録音を兼望するよ                                                              |                  |
|                             |                                | 7                                              |                                                                                  |                  |
|                             | - こ日もに広けする                     |                                                | ツアー参加に対して希望する点及び<br>今回の後の日朝を参考すてくてきい(結婚記令日、道察税いなど)※任意                            |                  |
| ロクインゼタに予約する                 |                                |                                                |                                                                                  |                  |
| ※新規会員啓録は次の画面で行えます。          | ※ご住所(ご目宅)                      |                                                |                                                                                  |                  |
|                             | 彭便香号                           | 〒 新使酒号                                         | 70000                                                                            |                  |
|                             |                                | ※ハイフン(-)は不要です。                                 | CINTIVE CONTRACTOR                                                               |                  |
|                             |                                | ※都便香号を入力すると自動で住所が入力されます。                       | 乙酸钙化金<br>26.000 m                                                                |                  |
| 戻る                          | 都進府県                           |                                                | 36,300円                                                                          |                  |
|                             |                                |                                                | 21                                                                               | <b>请求代金総額</b>    |
|                             | 的可利益地                          |                                                | 3                                                                                | / <b>6,900</b> ⊞ |
|                             | 建物名                            | マンション・アパート等(20文字以内)                            |                                                                                  | (                |
|                             | T                              |                                                |                                                                                  |                  |
| 【初回は日クインせずに予約】              | [1                             | 固人 情報 贪 萩 岡 田 】                                | こすが成、ある例、こは別、こ本語はお正はないこの1786をす。正確な旧物なこ人力へにさい。                                    |                  |
|                             | <b></b>                        |                                                | 戻る内容の最終確認へ進む                                                                     |                  |
|                             |                                |                                                |                                                                                  |                  |
|                             |                                |                                                |                                                                                  | •                |
| を選択し個人情報を登録する。              |                                |                                                | 「約款や取泊料確認やバスリート登録                                                                |                  |
|                             |                                |                                                |                                                                                  | -                |

【2回目以降は会員ログイン】

## サイトの流れ② 確認画面・支払い方法

| 最終確認                                           |                            |                             |                          |  |
|------------------------------------------------|----------------------------|-----------------------------|--------------------------|--|
| 旅行代金                                           |                            |                             |                          |  |
| 基本料金<br>乙族行作金合計                                |                            | 大人 1名<br>36,900円<br>36,900円 | 사왕<br>36,900円<br>36,900円 |  |
| お申込みツアー情報                                      |                            |                             |                          |  |
| ご利用出発日                                         |                            |                             |                          |  |
| 2024年09月25日(水)~2024年09月26日(木)                  |                            |                             |                          |  |
| ご利用部屋タイプ                                       |                            |                             |                          |  |
| 1名1室×1室                                        |                            |                             |                          |  |
| ご利用人数                                          |                            |                             |                          |  |
| 大人01名、子供(ベッド有)0名、子供(ベッド                        | ·無)0名、幼児0                  |                             |                          |  |
| パケアル<br>9月25日(水) 1泊:東境MNN篇谷駅前<br>朝食村           |                            |                             |                          |  |
| 251h                                           |                            |                             |                          |  |
| 9月25日(水) 往路:ANA672 広島(7:35発)-                  | → 東京(羽田)(9:00着)            |                             |                          |  |
| 9月26日(木) 復路:ANA665 夏京(羽田)(19:40克) → 広島(21:00巻) |                            |                             |                          |  |
| 代表者                                            |                            |                             |                          |  |
| お名前                                            | 田中仁                        |                             |                          |  |
| フリガナ                                           | タナカヒトシ                     |                             |                          |  |
| 生年月日                                           | 1966年07月22日                |                             |                          |  |
| 性別                                             | 男性                         |                             |                          |  |
| メールアドレス                                        | h.tanaka@chushi-bauc.or.jj | p                           |                          |  |
| ご希望のご運絡先                                       | ご自宅                        |                             |                          |  |
| 電話番号                                           | 08085042846                |                             |                          |  |

| お支払方法                                                                                                    |                                                                                                    |                                              |                                          |           |  |  |
|----------------------------------------------------------------------------------------------------|----------------------------------------------------------------------------------------------------|----------------------------------------------|------------------------------------------|-----------|--|--|
| ※まだ、ご予約は確定しておりません<br>20分以上経過しますと、ご選択いたた                                                                                                    | し。<br>どきました申込内容が無効となります、                                                                                                    | ご注意ください。                                     |                                          |           |  |  |
| クレジットカード Paidy                                                                                                    | /翌月払い(コンビニ/銀行)                                                                                                    |                                              |                                          |           |  |  |
| ※カード番号                                                                                                    | カード番号                                                                                                    |                                              |                                          |           |  |  |
|                                                                                                    | ※ハイフン(-)は不要                                                                                                    | です。                                          |                                          |           |  |  |
| ※有効期限                                                                                                    | 2024                                                                                                    | ~ 年                                          | 01                                       | ~ 月       |  |  |
| ※セキュリティコード                                                                                                    | セキュリティコード                                                                                                    |                                              | <u>**</u>                                | エリティコードとは |  |  |
| ご注意・ご案内                                                                                                    |                                                                                                    |                                              |                                          |           |  |  |
| <ul> <li>クレジットカードはご予約者代表的名義のものをご利用ください。</li> <li>カードの利用限度線や有効時間にご注意ください。</li> <li>分割払いは出来かねます。予めご了承ください。</li> </ul>                                                                                             |                                                                                                    |                                              |                                          |           |  |  |
|                                                                                                    | XEALA                                                                                                    | た」 するよ Cleの操作をひな 戻る 予約を1 ※予約の確定と同時に決済        | がなりこ注意くた<br><mark>在定する</mark><br>が完了します。 |           |  |  |
| お支払方法<br>※また、こ予約は確定しておりません<br>20分以上接通しまてと、ご選択いたな<br>クレジットカード Peidy<br>※ poidy 欲しいものは<br>支払いはあと<br>・またいにが完かっ<br>・メールアドレス指導電話等時だい<br>・月に何回お買い物をしても、ま支払<br>・見知の方式加い防治でご利用いただ<br>回座領導な近季時は、豊新の同時<br>続行祖した私手幹は、豊新の同時 | <ul> <li>*</li> <li>*</li></ul> | 夏ください。<br>象・クレジットカードは必要あり<br>金額は、翌月1日に確定し、メー | ません。<br>ルとSMSでお知らせ                       | :します.     |  |  |
| 処理が完了するまで他の操作をしないようご注意ください。                                                                                                    |                                                                                                    |                                              |                                          |           |  |  |

※予約の確定と同時に決済が完了します。

ご注意・ご案内

• 後払い(Paidy)でのご予約時の領収書につきまして

コンビニ支払い… お支払い時に領収証が発行されます。 銀行振込 – 振込時に発行される明細書が領収証になります。 口座振薈 – MyPaidyまたは、お支払い金融機関の明細をご利用ください。

・「予約を検定する」パタンで進んだ高度で、エラーが表示される場合は、Paidyで決選が発送されない状態となります。 習しくはPaidyにお約、4分とで進んだ高度で、クレジットカード設定をご判断しただきますよう、お願いいたします。 Paidyの入タマーサポトトでは2017-1943(通貨業業)、目前2000

## サイトの流れ③ 予約完了・My旅画面

| ) 検索結果2 内容確認3 販客情報入力4 最終確認5 支払方法入力6 予約完了<br>ご予約が完了しました。                                                                                  |                |                                | 内旅行 My旅ペー                    | ジ ゆ ログアウト            |  |
|----------------------------------------------------------------------------------------------------|----------------|--------------------------------|------------------------------|----------------------|--|
| 予約番号:T2240614                                                                                                    | ようこそ「国内旅       | 行 My 旅 ページ」 へ                  |                              | <b>畠田中仁様</b> 会員情報の変更 |  |
| ご予約いただきまして誠にありがどうございます。<br>ご登録いただきましたメールアドレス宛に確認メールを送信いたしましたので、ご確認ください。                                                                  | ① 現在の保有ポ       | イント                            | 配布                           | 中のクーポン一覧はこちら         |  |
| 24時間以内にメールが届かない場合は、お手数ですが下記お問い合わせ先にご連絡いただきますようお聴いいた<br>します。                                                                              |                | Opt                            |                              | オプショナルツアーを追加予約する     |  |
| ご予約内容の確認はMyページにて確認いただけます。                                                                                                    | SDear<br>N7-≙R | うち期間・用途限定 0 pt<br>ポイント詳細を確認する  | <ul> <li>ご出発までの流れ</li> </ul> | 1 よくある質問             |  |
| муページログイン                                                                                                    | 会員ステータス有効      | 期限:年0月0日                       | > 会員ページの利用7                  | 方法 旅行条件書             |  |
| お問い合わせ                                                                                                    |                |                                |                              |                      |  |
| 1747回号:1244061日<br>部行号社名:株式会社ホワイト・ハアーファミリー<br>電話番号:沖場へのご旅行 050-3533-9040<br>その他方面へのご旅行 050-3625-4045<br>営業時間: 月、金 1000-17:00<br>土・日・祝 休業 |                | お申込み一覧                         |                              | 過去のご旅行一覧             |  |
|                                                                                                    | 代表者名           | 田中 仁 様                         | 受付日                          | 2024年08月01日          |  |
| 【予約完了】と同時にメールも予約完了の通知が                                                                                                    | 予約状況           | 予約完了                           | 参加人数                         | 18                   |  |
| 届きます。また、My旅ページからでも予約内容の                                                                                                    | 予約番号           | T2-240614                      | 商品コード                        | DP-4KCA-WBF000       |  |
| 確認ができます Nu抜ページから取消すできます                                                                                                    | 商品名            | 【DP】航空券+宿泊付きブラ:                | 2                            | (のしろくまツアー            |  |
|                                                                                                    |                |                                |                              |                      |  |
|                                                                                                    | ご旅行期間          | 2024年09月25日~2024年09            | 月26日 日数                      | 2日間                  |  |
|                                                                                                    | ご旅行期間<br>ご旅行代金 | 2024年09月25日~2024年09<br>36,900円 | 月26日 日数                      | 2日間                  |  |

## サイトの流れ④ My旅からの取消

|                                                          | ()         ()         ()         ()         ()         ()         ()         ()         ()         ()         ()         ()         ()         ()         ()         ()         ()         ()         ()         ()         ()         ()         ()         ()         ()         ()         ()         ()         ()         ()         ()         ()         ()         ()         ()         ()         ()         ()         ()         ()         ()         ()         ()         ()         ()         ()         ()         ()         ()         ()         ()         ()         ()         ()         ()         ()         ()         ()         ()         ()         ()         ()         ()         ()         ()         ()         ()         ()         ()         ()         ()         ()         ()         ()         ()         ()         ()         ()         ()         ()         ()         ()         ()         ()         ()         ()         ()         ()         ()         ()         ()         ()         ()         ()         ()         ()         ()         ()         ()         ()         ()         () |                                           |         |  |  |
|----------------------------------------------------------|----------------------------------------------------------------------------------------------------|-------------------------------------------|---------|--|--|
|                                                          | 予約の                                                                                                    | キャンセル                                     |         |  |  |
| ご予約の商品のキャンセ<br>以下の内容をご確認の」<br>キャンセルを取り消され<br>※銀行振込の方は、おう | 20しを行います。<br>こ、よろしければ「キャンセル実行」ボ<br>1る場合は、「キャンセル取消」ボタン・<br>「数科がお客様ご負担となります。(お                                                                                                    | タンを押してください。<br>を押してください。<br>手数料は銀行により異なりま | इन्. )  |  |  |
| 予約番号                                                     | T2-240614                                                                                                    | T2-240614                                 |         |  |  |
| 商品名                                                      | はた島/米約1 พายนของ+พัลประว่ว>/жешиницийн 182日 (へしろくまツアー                                                                                                    |                                           |         |  |  |
| ご旅行期間                                                    | 2024年09月25日~2024年09月26日                                                                                                    |                                           |         |  |  |
|                                                          |                                                                                                    | 旅行代金合計                                    | 36,900円 |  |  |
|                                                          |                                                                                                    | キャンセル料金                                   | 0円      |  |  |
|                                                          |                                                                                                    | 返金額                                       | 36,900円 |  |  |
|                                                          |                                                                                                    | ポイント返却                                    | 0円分     |  |  |
| キャンセル理由(全角                                               | 50文字まで)                                                                                                    |                                           |         |  |  |
| ※必須 キャ                                                   | シセル理由を選択してください                                                                                                    |                                           |         |  |  |
| キャンセル理由を選択してください・                                        |                                                                                                    |                                           |         |  |  |
|                                                          | 戻る                                                                                                    | キャンセル実行                                   |         |  |  |
|                                                          |                                                                                                    |                                           |         |  |  |

【取消】My旅ページから取消できます。 メールでも取消通知が届きます。

| <b>White Bear Family</b> ~あった | 💆 予約確認                        |                                                    |
|-------------------------------|-------------------------------|----------------------------------------------------|
| 🛃 国内旅行                        | ) 海外旅行                        | 営業 月~金曜日 10:00~17:00<br>時間 土・日・祝日 休業 法人・団体の<br>お客様 |
| ∖お問い合わせはこちら∕ お悩               | み解決デスク!                       | ,                                                  |
|                               | 予約のキャンセル完了                    | 6 ログアウト                                            |
|                               | 予約のキャンセル完了                    |                                                    |
|                               | キャンセルを受付しました。<br>予約確認書兼請求書に戻る |                                                    |
|                               |                               |                                                    |

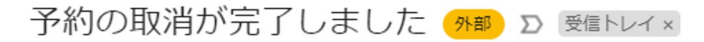

## web@wbf.co.jp

To h.tanaka 💌

この度は、弊社にご予約いただいておりまして誠にありがとうございます。 以下のご予約につきまして、お取消しが完了致しましたのでご案内申し上げます。

予約№ :T2-240614 取消料 :0円

▼ご返金について▼ お申込時にご決済いただいているご旅行代金の返金手続きが完了いたしました。